## **GUIDE BILLETTERIE** - VERSION FRANCAISE -

| nscription Lions                                                                                                    |                                                                    |                                                        | • Fin dans <b>163 jours</b>                                                                                                    |                                       |
|----------------------------------------------------------------------------------------------------|--------------------------------------------------------------------|--------------------------------------------------------|----------------------------------------------------------------------------------------------------|---------------------------------------|
| ar <u>District multiple 103 France du Lions Interna</u><br>Du 24 au 26 octobre 2024                                                                                                    | <u>tional</u>                                                      |                                                        |                                                                                                    |                                       |
| scrivez-vous dès maintenant à l'Europa Forum 2024. Pour fai<br>fois.                                                                                                    | ciliter l'enregistren                                              | nent, UNE seule inscription à                          | Partager l'événement f 🗾 in 🖉                                                                                                    |                                       |
| 🚍 Choix des billets 🚨 Participants                                                                                                    | I≣ Coordonnées                                                     | Récapitulatif                                          | Palais 2 l'Atlantique<br>Bordeaux-Lac<br>Cours Charles Bricaud                                                                                          | ETAPE 1                               |
| <b>Ascription 3 JOURS</b><br>omprenant l'inscription pour entrer à l'Europa Forum pour les 3<br>urs + Soirée Get Together                                                                                          | 300€                                                               | - 0 +                                                  | Une question ?                                                                                                    |                                       |
| Inscription soumise à TVA (20 %)<br>Limité à 1 par personne                                                                                                    |                                                                    | K                                                      | Afficher les coordonnées                                                                                                    |                                       |
| ack 3 REPAS du midi<br>mprenant les repas gastronomiques du midi pour les 3 jours<br>udi, vendredi, samedi)                                                                                                    | 155€                                                               | - 0 +                                                  | Plateforme de paiement<br>100% sécurisée<br>Toutes les informations bancaires                                                                           | Choisissez votre<br>mule d'inscriptio |
| Inscription soumise à TVA (20 %)<br>Limité à 1 par personne                                                                                                    |                                                                    |                                                        | totalement sécurisées. Grâce au<br>cryptage SSL de vos données<br>bancaires, vous êtes assurés de la<br>fiabilité de vos transactions sur<br>HelloAsso. | avec ou sans dé<br>ner                |
| <b>UDI inscription 1 jour</b><br><b>ay</b><br>trée à l'Europa Forum pour la journée du IEUDI + soirée Get                                                                                                    |                                                                    |                                                        | VISA 🌒 🖽                                                                                                    |                                       |
| gether incluse                                                                                                    | 120€                                                               | - 0 +                                                  | <b>PC</b> () 255                                                                                                    |                                       |
| Inscription soumise à TVA (20 %)<br>Limité à 1 par personne                                                                                                    |                                                                    |                                                        | Signater la page 🔺                                                                                                    |                                       |
| UDI repas du midi /                                                                                                    |                                                                    | L                                                      |                                                                                                    |                                       |
| pas gastronomique du jeudi midi<br>Inscription soumise à TVA (20 %)<br>Limité à 1 par personne                                                                                                    | 55€                                                                | - 0 +                                                  |                                                                                                    |                                       |
| ENDREDI inscription 1 jour                                                                                                    |                                                                    |                                                        |                                                                                                    |                                       |
| trée à l'Europa Forum pour la journée du VENDREDI                                                                                                    | 120€                                                               | - 0 +                                                  |                                                                                                    |                                       |
| Inscription soumise à TVA (20 %)<br>Limité à 1 par personne                                                                                                    |                                                                    |                                                        |                                                                                                    |                                       |
| NDREDI repas du midi                                                                                                    |                                                                    |                                                        |                                                                                                    |                                       |
| pas gastronomique du vendredi midi                                                                                                    | 55€                                                                | - 0 +                                                  |                                                                                                    |                                       |
| Inscription soumise a TVA (20 %)<br>Limité à 1 par personne                                                                                                    |                                                                    |                                                        |                                                                                                    |                                       |
| AMEDI inscription 1 jour                                                                                                    |                                                                    |                                                        |                                                                                                    |                                       |
| trée à l'Europa Forum pour la journée du SAMEDI                                                                                                    | 120€                                                               | - 0 +                                                  |                                                                                                    |                                       |
| Inscription soumise à TVA (20 %)<br>Limité à 1 par personne                                                                                                    |                                                                    |                                                        |                                                                                                    |                                       |
| MEDI repas du midi ,                                                                                                    |                                                                    |                                                        |                                                                                                    | souhaitez faire u<br>don              |
| Inscription soumise à TVA (20 %)                                                                                                    | 55€                                                                | - 0 +                                                  |                                                                                                    |                                       |
| Limité à 1 par personne                                                                                                    |                                                                    |                                                        |                                                                                                    |                                       |
| Souhaitez-vous ajouter un don à District multiple 1                                                                                                    | 03 France du Lio                                                   | ons International en plus<br>de votre inscription ?    | /                                                                                                    |                                       |
| c                                                                                                    | Pas de don                                                         | )5€ ○10€ ○20€                                          | K                                                                                                    |                                       |
|                                                                                                    |                                                                    | Montant de votre choix                                 |                                                                                                    |                                       |
|                                                                                                    | Montan                                                             | t des billets : 0 €                                    |                                                                                                    | Cliquez ici pour                      |
| HelloAsso est une entreprise sociale et solidaire, qui fournit grat<br>l'organisme <u>District multiple 103 France du Lions International</u><br>modifiable et facultative, vous sera proposée avant la validation | uitement ses technol<br>. Une contribution a<br>de votre paiement. | logies de paiement à<br>u fonctionnement de HelloAsso, |                                                                                                    | passer à l'étape<br>vante             |
|                                                                                                    |                                                                    | Étape suivante >                                       |                                                                                                    |                                       |
|                                                                                                    |                                                                    |                                                        |                                                                                                    |                                       |

Le thème de cette édition fait appel à des valeurs chères au Lions International. Durant 3 jours seront abordés des sujets concernant l'inclusion, la santé, le changement climatique, l'intelligence artificielle ainsi que de nombreux projets organisés par les Lions du monde entier.

- Des réunions ouvertes, des zones dédiées et des rencontres inédites
- Des surfaces de stands sélectionnés pour vous
- Des concours et échanges pour notre jeunesse
- Des soirées à thème inoubliables
- Plus de 1000 participants

## Par exemple, j'ai pris la formule d'inscription de 3 jours et le forfait pour les 3 déjeuners

| Choix des billets                                                                                    | 🗄 Coordonnées 🛛 Récapitulatif                                                      | ETAPE 2                                           |
|----------------------------------------------------------------------------------------------------|------------------------------------------------------------------------------------|---------------------------------------------------|
| ption 3 JOURS                                                                                        |                                                                                    | Remplissez les informa<br>tions concernant la per |
| Participant 1                                                                                        |                                                                                    | sonne inscrite                                    |
| Profil du participant                                                                                | Options supplémentaires                                                            |                                                   |
| Prénom *                                                                                             | SOIRÉE DU SUD-OUEST - Vendredi /                                                   |                                                   |
| 0 / 50                                                                                               | SOUTHWESTERN EVENING - Friday : 85 € (TVA<br>20.00 %)                              |                                                   |
| Nom *                                                                                                | Vous devez être inscrit à la journée pour<br>participer aux soirées - « SOIREE     | OPTIONS                                           |
| 0.150                                                                                                | TRADITIONNELLE » - vendredi 25 oct, 19h                                            | Choisissez une soiré                              |
| 0750                                                                                                 |                                                                                    | Vous le souriailez                                |
| Copier les informations saisies pour tous<br>les participants suivants                               | SOIRÉE DE GALA - Samedi / GALA EVENING -                                           | tions ne s'affichent q                            |
|                                                                                                    | Saturday : 130 € (TVA 20.00 %)                                                     | si vous êtes inscrit po                           |
| demander une copie des<br>informations suivantes en<br>cochant la case ci-dessus                     | participer aux soirées - « SOIREE DE GALA »<br>Made in France - Samedi 26 oct. 19h | la journée correspon-<br>dante                    |
| Email*                                                                                               |                                                                                    |                                                   |
|                                                                                                    |                                                                                    |                                                   |
| Téléphone / Phone*                                                                                   |                                                                                    |                                                   |
|                                                                                                    |                                                                                    |                                                   |
| Adrosso / Adross*                                                                                    |                                                                                    |                                                   |
| Ad esser Ad ess                                                                                      |                                                                                    |                                                   |
|                                                                                                    |                                                                                    |                                                   |
|                                                                                                    |                                                                                    |                                                   |
|                                                                                                    |                                                                                    |                                                   |
|                                                                                                    |                                                                                    |                                                   |
|                                                                                                    |                                                                                    |                                                   |
| 0/5000                                                                                               |                                                                                    |                                                   |
| Pays / Country*                                                                                      |                                                                                    |                                                   |
|                                                                                                    |                                                                                    |                                                   |
| District*                                                                                            |                                                                                    |                                                   |
|                                                                                                    |                                                                                    |                                                   |
|                                                                                                    |                                                                                    |                                                   |
| Régime alimentaire particulier (diabétique,<br>végétarien) / Special diet (diabetic,<br>vegetarian)* |                                                                                    |                                                   |
| Choisir ~                                                                                            |                                                                                    |                                                   |
| Choisir                                                                                              |                                                                                    |                                                   |
| Végétarien / Vegetarian                                                                              |                                                                                    |                                                   |
|                                                                                                    |                                                                                    |                                                   |
| Sans gluten / Gluten-free                                                                            |                                                                                    |                                                   |

| ption,<br>quer le<br>ant |
|--------------------------|
|                          |
| i<br>i<br>i              |

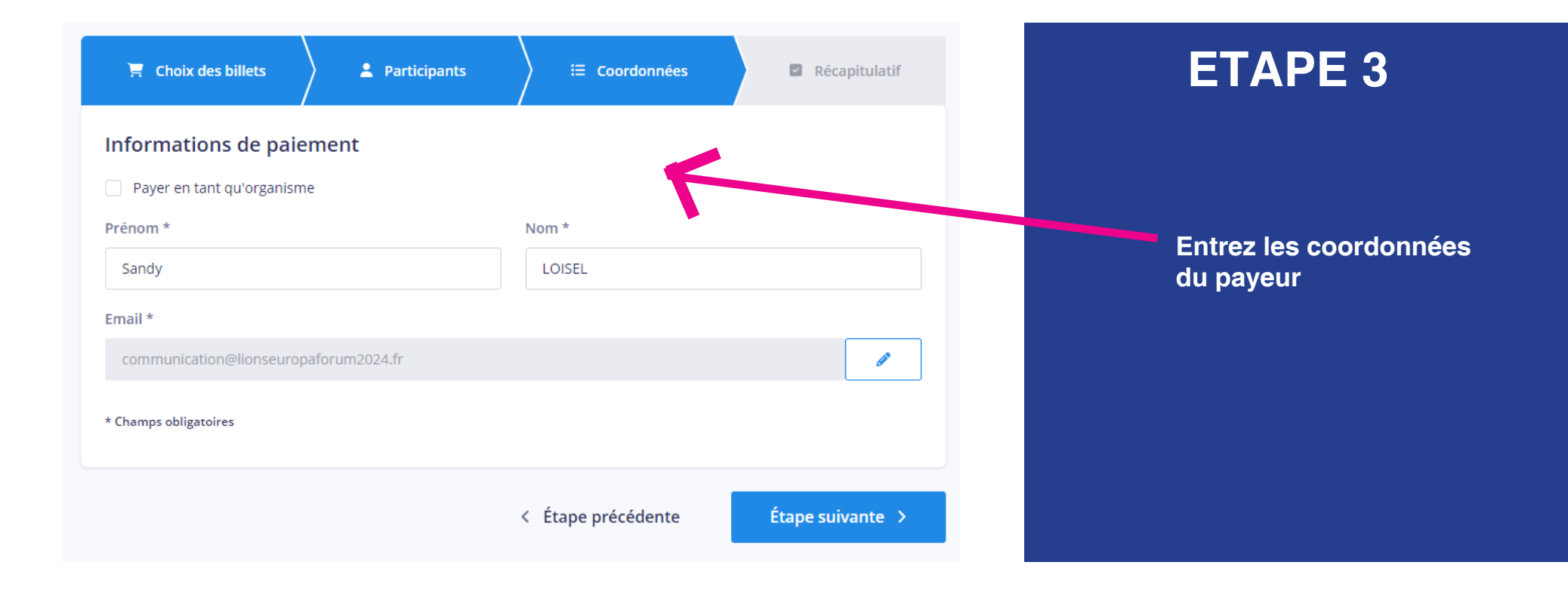

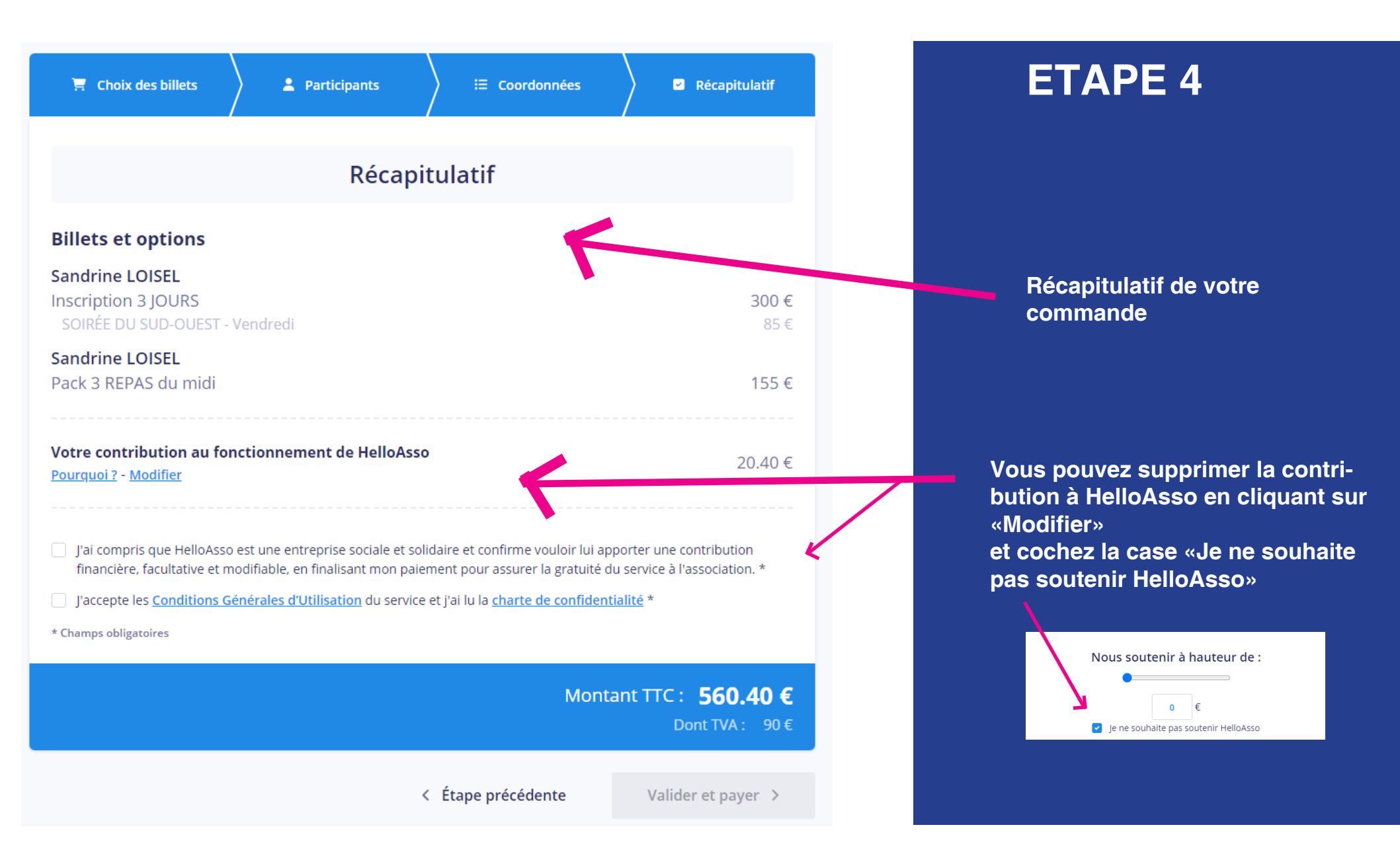

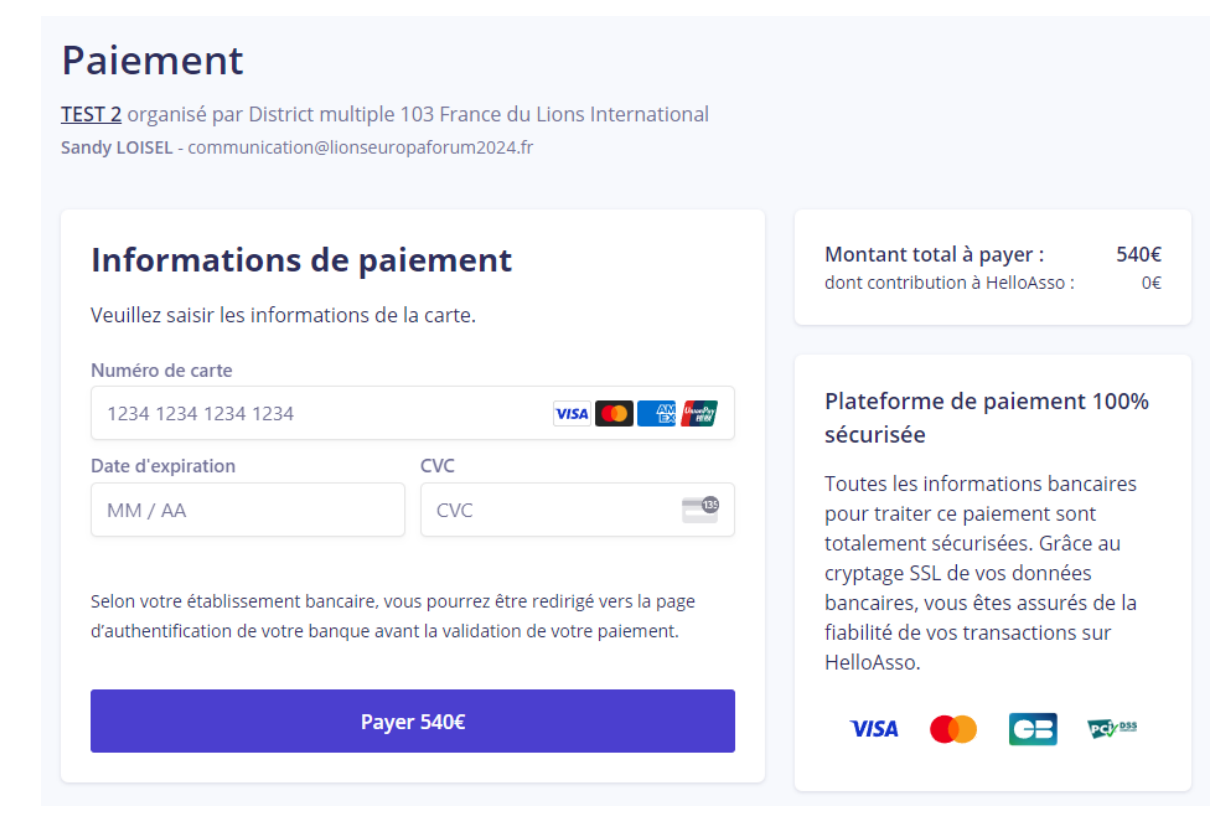

**Paiement** 

## En cas de problème, contactez-nous à <u>europa.forum.lions.bordeaux2024@gmail.com</u>